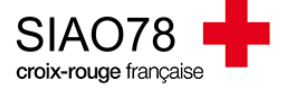

## VALIDER UNE DEMANDE TRANSMISE AU SIAO

Profil concerné : Opérateur SIAO

Les demandes qui doivent être validées sont celles qui auront pour statut « Transmises », ces demandes peuvent être retrouvées sur le panneau d'accueil ou en effectuant une recherche via des filtres.

Avant d'émettre un avis sur la demande transmise, il faut l'étudier. Allez dans son dossier et vérifier les cohérences de tous les champs de l'évaluation sociale :

| < Ménage - ID ////////////////////////////////// |  | ÉVALUAT             | ION SOCIALE | Dernière mise à jour le 0 | Télécharger la fiche Toutes les informations sont sauvegardées 5/10/2023 à 15:22 par Sarah MIKOLAJCZAK |
|--------------------------------------------------|--|---------------------|-------------|---------------------------|----------------------------------------------------------------------------------------------------|
| Ménage Identité                                  |  | Situation du ménage | Evaluations | Notes                     | Suivi des modifications                                                                                |

Pour rappel, l'évaluation sociale est composé des onglets « Ménage », « Identité », « Situation du ménage » et « Evaluations ».

Il est primordial de vérifier les cohérences entre chaque onglet et la demande d'insertion. Quelques exemples de cohérences : la typologie du ménage VS le nombre de personnes, une personne dans l'emploi VS les type et montants des ressources.

Dès lors que vous avez terminé de vérifier l'évaluation sociale, vous devez être en capacité de vous faire une idée de la préconisation choisie par le prescripteur.

Retournez ensuite dans la demande d'insertion afin de vérifier tous les champs, notamment la **préconisation**. La préconisation doit être correctement compléter et être en adéquation avec les éléments saisis dans l'évaluation sociale.

• La demande est incomplète ? Cliquez sur « A compléter » en y indiquant pourquoi.

| :io | ons    | N           | otes    | Su         | uivi des modificatio | ons           | Demande d'insertion    |  |
|-----|--------|-------------|---------|------------|----------------------|---------------|------------------------|--|
|     | Annule | r Supprimer | Refuser | Transférer | A compléter          | Mettre à jour | Enregistrer la demande |  |
|     |        |             |         |            |                      |               |                        |  |

• La demande est complète ? Inscrivez-là sur une liste d'attente, rendez-vous dans l'onglet SIAO et cliquez sur « + Ajouter une inscription », il faudra sélectionner la liste d'attente correspondante à la préconisation.

| Ménage                              | Identité    | Situation du ménage    | Evaluations      | Notes                     | Suivi des modifications           | Demande d'insertion           |  |  |
|-------------------------------------|-------------|------------------------|------------------|---------------------------|-----------------------------------|-------------------------------|--|--|
|                                     |             |                        |                  | Annuler Supprimer Refuser | Transférer À compléter Mettre     | à jour Enregistrer la demande |  |  |
| Demande transmise au SIAO compétent |             |                        |                  |                           |                                   |                               |  |  |
| Création Demande SIAO               | <b>*</b>    |                        |                  |                           |                                   |                               |  |  |
| Liste d'attente                     |             |                        |                  |                           |                                   |                               |  |  |
| Nom liste attente / dispositif      | Description | Statut Liste d'attente | Date inscription | Date de désinscription    | Situation au moment de la demande | Priorité                      |  |  |
| Aucune liste d'attente sélectionné  | ie          |                        |                  |                           |                                   |                               |  |  |
|                                     |             |                        |                  |                           | *                                 |                               |  |  |
|                                     |             |                        |                  |                           |                                   | + Ajouter une inscription     |  |  |

Le statut de la demande changera afin d'être « Demande inscrite sur une liste d'attente ».

Passez ensuite à la demande transmise suivante et répétez les mêmes étapes.